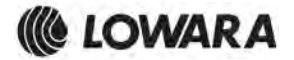

ecocirc XL ecocirc XLplus

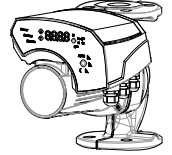

## Applicare qui il codice a barre

## Apply the adhesive bar code nameplate here

| it | Manuale di installazione, uso e<br>manutenzione2                     |
|----|----------------------------------------------------------------------|
| en | Installation, Operation, and Maintenance<br>Manual15                 |
| fr | Manuel d'installation, d'utilisation et<br>d'entretien28             |
| de | Montage-, Betriebs- und<br>Wartungshandbuch 42                       |
| es | Manual de instalación, funcionamiento y mantenimiento57              |
| pt | Manual de Instalação, Operação e<br>Manutenção71                     |
| nl | Handleiding voor installatie, bediening en onderhoud85               |
| da | Installations-, betjenings- og<br>vedligeholdelseshåndbog100         |
| no | Installasjons-, drifts- og<br>vedlikeholdshåndbok113                 |
| sv | Installations-, drift- och underhållsmanual<br>                      |
| fi | Asennus-, käyttö- ja huolto-opas138                                  |
| is | Handbók um uppsetningu, rekstur og<br>viðhald151                     |
| et | Paigaldamise, kasutamise ja hooldamise<br>juhend164                  |
| lv | Uzstādīšanas, ekspluatācijas un tehniskās<br>apkopes rokasgrāmata176 |
| lt | Montavimo, eksploatavimo ir techninės<br>priežiūros vadovas 190      |

| pl | Podręcznik instalacji, eksploatacji i<br>konserwacji                |
|----|---------------------------------------------------------------------|
| CS | Návod k instalaci, provozu a údržbě217                              |
| sk | Návod na inštaláciu, obsluhu a údržbu 231                           |
| hu | Beszerelési, működtetési és karbantartási<br>útmutató244            |
| ro | Manual de instalare, exploatare şi<br>întreținere258                |
| bg | Ръководство за Инсталиране,<br>Експлоатация и Обслужване272         |
| sl | Navodila za vgradnjo, delovanje in<br>vzdrževanje                   |
| hr | Priručnik za instaliranje, rad i održavanje<br>                     |
| sr | Priručnik za instaliranje, rad i održavanje<br>                     |
| el | Εγχειρίδιο εγκατάστασης, λειτουργίας και συντήρησης                 |
| tr | Montaj, Çalıştırma ve Bakım Kılavuzu 341                            |
| ru | Руководство по установке, эксплуатации и техническому обслуживанию  |
| uk | Посібник зі встановлення, експлуатації та технічного обслуговування |
| ar | 383دليل التركيب و التشغيل و الصيانة                                 |

## 1 Introduction and Safety

## 1.1 Introduction

#### Purpose of this manual

The purpose of this manual is to provide necessary information for:

- Installation
- Operation
- Maintenance

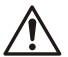

## CAUTION:

Read this manual carefully before installing and using the product. Improper use of the product can cause personal injury and damage to property, and may void the warranty.

#### NOTICE:

Save this manual for future reference, and keep it readily available at the location of the unit.

## 1.2 Safety terminology and symbols

#### Hazard levels

| Hazard level |          | Indication                                                                                                    |  |
|--------------|----------|----------------------------------------------------------------------------------------------------|--|
|              | DANGER:  | A hazardous situation<br>which, if not avoided,<br>will result in death or se-<br>rious injury                                                                                 |  |
|              | WARNING: | A hazardous situation<br>which, if not avoided,<br>could result in death or<br>serious injury                                                                                  |  |
| Â            | CAUTION: | A hazardous situation<br>which, if not avoided,<br>could result in minor or<br>moderate injury                                                                                 |  |
|              |          | <ul> <li>A potential situation<br/>which, if not avoided,<br/>could result in unde-<br/>sirable conditions</li> <li>A practice not relat-<br/>ed to personal injury</li> </ul> |  |

#### Hazard categories

Hazard categories can either fall under hazard levels or let specific symbols replace the ordinary hazard level symbols.

Electrical hazards are indicated by the following specific symbol:

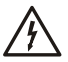

Electrical Hazard:

#### Hot surface hazard

Hot surface hazards are indicated by a specific symbol that replaces the typical hazard level symbols:

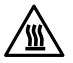

CAUTION:

## 1.3 Inexperienced users

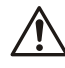

### WARNING:

This product is intended to be operated by qualified personnel only.

Be aware of the following precautions:

- Persons with diminished capacities should not operate the product unless they are supervised or have been properly trained by a professional.
- Children must be supervised to ensure that they do not play on or around the product.

### 1.4 Warranty

For information about warranty, see the sales contract.

### 1.5 Spare parts

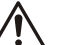

#### WARNING:

Only use original spare parts to replace any worn or faulty components. The use of unsuitable spare parts may cause malfunctions, damage, and injuries as well as void the guarantee.

For more information about the product's spare parts, refer to the Sales and Service department.

## 1.6 EC DECLARATION OF CONFORMITY (TRANSLATION)

XYLEM SERVICE ITALIA SRL, WITH HEADQUAR-TERS IN VIA VITTORIO LOMBARDI 14 - 36075 MONTECCHIO MAGGIORE VI - ITALY, HEREBY DE-CLARES THAT THE PRODUCT

CIRCULATOR (SEE LABEL ON FIRST PAGE) \*

[\* in one of following versions: ECOCIRC XL, ECO-CIRC XLplus, ECOCIRC XLplus with RS485 module, ECOCIRC XLplus with module Wireless. RS485 and Wireless modules supplied on request with the mounting on installer's care].

FULFILS THE RELEVANT PROVISIONS OF THE FOLLOWING EUROPEAN DIRECTIVES

- MACHINERY 2006/42/EC (ANNEX II: THE TECHNICAL FILE IS AVAILABLE FROM XYLEM SERVICE ITALIA SRL)
- ELECTROMAGNETIC COMPATIBILITY 2004/108/EC.
- RADIO EQUIPMENT AND TELECOMMUNICA-TIONS TERMINAL EQUIPMENT 1999/5/EC (Wireless module).
- ECODESIGN 2009/125/EC, REGULATION (EC) No. 641/2009, REGULATION (EU) No. 622/2012: EEI ≤ 0, .... (SEE LABEL ON FIRST PAGE). (Annex I: "The benchmark for the most efficient circulators is EEI ≤ 0,20.").

AND THE FOLLOWING TECHNICAL STANDARDS

- EN 60335-1, EN 60335-2-51, EN 62233.
- EN 55014-1:2006 + A1:2009 + A2:2011, EN 55014-2:1997 + A1:2001 + A2:2008, EN 61000-3-2:2006 + A1:2009 + A2:2009, EN 61000-3-3:2008, 61800-3:2004+A1:2012.
- EN 60950-1, EN 301 489-17, EN 300 328 (Wireless module).
- EN 16297-1, EN 16297-2.

MONTECCHIO MAGGIORE, 02.09.2013 AMEDEO VALENTE (DIRECTOR OF ENGINEERING AND R&D) rev.00

Lowara is a trademark of Lowara srl Unipersonale, subsidiary of Xylem Inc.

## 2 Transportation and Storage

## 2.1 Inspect the delivery

- 1. Check the outside of the package.
- Notify our distributor within eight days of the delivery date, if the product bears visible signs of damage.
- 3. Remove the staples and open the carton.
- 4. Remove the securing screws or the straps from the wooden base (if any).
- 5. Remove packing materials from the product. Dispose of all packing materials in accordance with local regulations.
- 6. Inspect the product to determine if any parts have been damaged or are missing.
- 7. Contact the seller if anything is out of order.

## 2.2 Transportation guidelines

#### Precautions

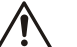

#### WARNING:

- Observe accident prevention regulations in force.
- Crush hazard. The unit and the components can be heavy. Use proper lifting methods and wear steel-toed shoes at all times.

Check the gross weight that is indicated on the package in order to select proper lifting equipment.

#### Position and fastening

The unit can be transported only in vertical position as indicated on the package. Make sure that the unit is securely fastened during transportation and cannot roll or fall over. The product must be transported at an ambient temperature from -40°C to 70°C (-40°F to 158°F) with humidity <95% and protected against dirt, heat source, and mechanical damage.

## 2.3 Storage guidelines

## 2.3.1 Storage location

### NOTICE:

- Protect the product against humidity, dirt, heat sources, and mechanical damage.
- The product must be stored at an ambient temperature from -25°C to 55°C (-13°F to 131°F) and humidity < 95%.</li>

## **3 Product Description**

3.1 Pump design

The pump is a wet rotor circulation pump with energy-efficient electronically commutated permanent magnet technology, ECM technology. The pump does not require a release/ventilation screw.

#### Intended use

The pump is suitable for:

- Domestic hot water (only for bronze pump housing models)
- Hot water heating systems
- Cooling and cold water systems

The pump can also be used for:

- Solar systems
- Geothérmal systems

#### Improper use

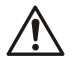

## DANGER:

Do not use this pump to handle flammable and/or explosive liquids.

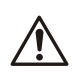

### WARNING:

Improper use of the pump may create dangerous conditions and cause personal injury and damage to property.

#### NOTICE:

Do not use this pump to handle liquids containing abrasive, solid, or fibrous substances, toxic or corrosive liquids, potable liquids other than water, or liquids not compatible with the pump construction material.

An improper use of the product leads to the loss of the warranty.

## 3.2 Product denomination

| Example: ecocirc XLplus D 40-100 F |                                                                                                    |  |  |
|------------------------------------|----------------------------------------------------------------------------------------------------|--|--|
| ecocirc XL                         | high efficiency pump<br>series                                                                                           |  |  |
| plus                               | with communication ca-<br>pabilities                                                                                     |  |  |
| D                                  | Pump type:<br>"empty" = single pump<br>D = twin pump<br>B = bronze pump hous-<br>ing for domestic hot wa-<br>ter pumping |  |  |
| 40                                 | Flange connection nom-<br>inal diameter                                                                                  |  |  |
| -100                               | Maximum head of the<br>pump -100 = 10m                                                                                   |  |  |
| F                                  | Flange type:<br>F = Flanged<br>"empty" = Threaded                                                                        |  |  |

#### 3.3 Technical data

| Feature                                                                                                    | Description                                                                                                    |  |  |
|----------------------------------------------------------------------------------------------------|----------------------------------------------------------------------------------------------------|--|--|
| Motor model                                                                                                   | Electronically commutated motor with permanent magnet rotor                                                                                                    |  |  |
| Series                                                                                                    | ecocirc XL                                                                                                    |  |  |
|                                                                                                    | ecocirc XLplus                                                                                                    |  |  |
| Rated voltage                                                                                                 | 1 x 230 V ±10%                                                                                                    |  |  |
| Frequency                                                                                                    | 50/60 Hz                                                                                                    |  |  |
| Power con-<br>sumption                                                                                        | 40÷1700 W                                                                                                    |  |  |
| IP protection                                                                                                 | IP 44                                                                                                    |  |  |
| Insulation<br>class                                                                                           | Class 155 (F)                                                                                                    |  |  |
| Maximum<br>working pres-<br>sure                                                                              | The maximum pressure is indicat-<br>ed on pump data plate<br>0.60 MPa (6 bar)<br>1.0 MPa (10 bar)                                                                                              |  |  |
| Permitted liq-<br>uid tempera-<br>ture                                                                        | The maximum temperature is indi-<br>cated on pump data plate<br>from -10°C (14°F) to +110°C<br>(230°F) for heating pumps<br>from -10°C (14°F) to +85°C (185°F)<br>for domestic hot water pumps |  |  |
| Permitted<br>ambient tem-<br>perature                                                                         | from 0°C (32°F) to 40°C (104°F)                                                                                                    |  |  |
| Permitted<br>ambient hu-<br>midity                                                                            | < 95%                                                                                                    |  |  |
| Permitted<br>pumping me-<br>dia                                                                               | Heating water according to VDI 2035, water/glycol mixtures <sup>10</sup> up to 50%.                                                                                                    |  |  |
| Sound pres-<br>sure                                                                                           | ≤ 43 dB (A)                                                                                                    |  |  |
| EMC (electro-<br>magnetic<br>compatibility)                                                                   | EN 55014-1:2006 + A1:2009 +<br>A2:2011, EN 55014-2:1997 +<br>A1:2001 + A2:2008, EN<br>61000-3-2:2006 + A1:2009 +<br>A2:2009, EN 61000-3-3:2008,<br>61800-3:2004+A1:2012.                       |  |  |
| Leakage cur-<br>rent                                                                                          | < 3.5 mA                                                                                                    |  |  |
| I/O auxiliar<br>+15 VDC<br>power supply<br>(Not available<br>on 25-40,<br>25-60, 32-40,<br>32-60 mod-<br>els) | Imax < 40 mA                                                                                                    |  |  |
| Fault signal<br>relay                                                                                         | Vmax < 250 VAC<br>Imax < 2 A                                                                                                    |  |  |

## 3.4 Scope of delivery

Inside the package you will find:

- Pump unit
- Insulating shells (single head only)
- Gasket (OR) to be used as replacement for the OR mounted between motor and pump housing
- Plug connector (for 25-40, 25-60, 32-40, 32-60 models only)
- Seal for threaded connection (only for threaded pump housing)
- Seal for flanged connection (only for flanged pump housing)
- Eight M12 washers and eight M16 washers (for models from DN32 to DN65)
- Eight M16 washers (for DN80 and DN100 PN6 model)
- Sixteen M16 washers (for DN80 and DN100 PN10 models)

#### 3.5 Accessories

- Counter flanges
- Blind flanges
- Port to port adapters
- Pressure sensor (for details see section 5.2.9 of this manual)
- Temperature probe (for details see section 5.2.9 of this manual)
- RS485 module (only for ecocirc XLplus)
- Wireless module (only for ecocirc XLplus)

## 4 Installation

#### Precautions

#### WARNING:

- Observe accident prevention regulations in force.
- Use suitable equipment and protection.
- Always refer to the local and/or national regulations, legislation, and codes in force regarding the selection of the installation site, plumbing, and power connections.

## 4.1 Pump handling

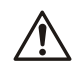

#### WARNING:

Observe local regulations setting the limits for manual lifting or handling.

Always lift the pump by the pump head or pump housing. If the pump weight exceeds the manual handling limits, use lifting equipment, positioning lifting straps according to *Figure 11*.

4.2 Facility requirements

## 4.2.1 Pump location

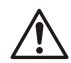

## DANGER:

Do not use this unit in environments that may contain flammable/explosive or chemically aggressive gases or powders.

<sup>10</sup> 

Performance of the pump is referred to water at 25°C (77°F). Pumped media with different viscosity will have impact on such performances.

#### Guidelines

Observe the following guidelines regarding the location of the product:

- Make sure that the installation area is protected from any fluid leaks, or flooding.
- If possible, place the pump slightly higher than the floor level.
- Provide shut-off valves in front of and behind the pump.
- The relative humidity of the ambient air must be less than 95%.

## 4.2.2 Minimum inlet pressure at the suction port

The values in the table are the inlet pressure above the atmospheric pressure.

| Nominal<br>Diameter | Fluid tem-<br>perature<br>25°C | Fluid tem-<br>perature<br>95°C | Fluid tem-<br>perature<br>110°C |
|---------------------|--------------------------------|--------------------------------|---------------------------------|
| RP 1                | 0.2 bar                        | 1 bar                          | 1.6 bar                         |
| RP 1 ¼              | 0.2 bar                        | 1 bar                          | 1.6 bar                         |
| DN 32               | 0.3 bar                        | 1.1 bar                        | 1.7 bar                         |
| DN 40               | 0.3 bar                        | 1.1 bar                        | 1.7 bar                         |
| DN 50               | 0.3 bar                        | 1.1 bar                        | 1.7 bar                         |
| DN 65               | 0.5 bar                        | 1.3 bar                        | 1.9 bar                         |
| DN 80               | 0.5 bar                        | 1.3 bar                        | 1.9 bar                         |
| DN 100              | 0.5 bar                        | 1.3 bar                        | 1.9 bar                         |

#### NOTICE:

- Do not apply a pressure lower than the values specified as this could cause cavitation and damage the pump.
- The inlet pressure plus the pump pressure against a closed valve must be lower than maximum admissible system pressure.

## 4.2.3 Piping requirements

#### Precautions

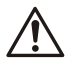

## WARNING:

- Use pipes suited to the maximum working pressure of the pump. Failure to do so can cause the system to rupture, with the risk of injury.
- Make sure that all connections are performed by qualified installation technicians and in compliance with the regulations in force.
- Do not use the on-off valve on the discharge side in the closed position for more than a few seconds. If the pump must operate with the discharge side closed for more than a few seconds, a bypass circuit must be installed to prevent overheating of the water inside the pump.

## Piping checklist

• Pipes and valves must be correctly sized.

• Pipe work must not transmit any load or torque to pump flanges.

## 4.3 Electrical requirements

• The local regulations in force overrule specified requirements listed below.

#### **Electrical connection checklist**

Check that the following requirements are met:

- The electrical leads are protected from high temperature, vibrations, and collisions.
- The current type and voltage of mains connection must correspond to the specifications on the data plate on the pump.
- The power supply line is provided with:
  - A high-sensitivity differential switch (30 mA) [residual current device RCD] suitable for earth fault currents with DC or pulsating DC content (a Type B RCD is suggested).
  - A mains isolator switch with a contact gap of at least 3 mm

#### The electrical control panel checklist

#### NOTICE:

The control panel must match the ratings of the electric pump. Improper combinations could fail to guarantee the protection of the unit.

Check that the following requirements are met:

- The control panel must protect the pump against short-circuit. A time lag fuse or a circuit breaker (Type C model is suggested) can be used to protect the pump.
- The pump has built in overload and thermal protection, no additional overload protection is required.

#### The motor checklist

Use cable according to rules with 3 leads (2 + earth/ground). All cable must be heat-resistant up to +85°C (185°F).

## 4.4 Pump installation

- 1. Install the pump according to the systems liquid flow.
  - The arrow on the pump housing shows the flow direction through the pump.
  - The pump must be installed with the pump head in a horizontal position. For more information about allowed positions, see *Figure 12*
- 2. If necessary, rotate the position of the pump head for better reading of the user interface.

For more instructions, see Change the position of the pump head.

- 3. If applicable, install the thermal shells.
  - Only use the pump thermal shells that are included in the delivery. Do not insulate the motor housing, the electronics can overheat so that the pump automatically switch off.
  - The thermal shells that are included in the delivery must only be used in hot water circulation applications with fluid temperature above 20°C (68°F). The thermal shells are

not able to enclose the pump housing in a diffusion-proof manner.

 If the customer creates the diffusion-proof insulation, then the pump housing must not be insulated above the motor flange. The drain opening must not be obstructed so that the accumulated condensation can run out.

## 4.5 Change the position of the pump head

## $\triangle$

### WARNING:

- Drain the system or close the ON-OFF valves on both sides of the pump before disassembling the pump. The pumped fluid can be pressurized and scalding hot.
- There is the risk of escaping vapor when the pump head is separated from the pump housing.

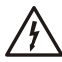

## Electrical Hazard:

Before starting work on the unit, make sure that the unit and the control panel are isolated from the power supply and cannot be energized.

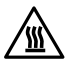

## CAUTION:

Burn hazard. During operation various surfaces on the unit will become hot. To avoid burn injury, use heat protective gloves.

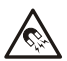

## WARNING:

 A strong magnetic field is created when the rotor is removed from or inserted into the pump head. This magnetic field can be harmful to pacemaker wearers and others with medical implants. In addition, the magnetic field may attract metal parts to the rotor which can cause injuries and/or damage the bearing of the pump.

For more information, see *Figure 14* and *Figure 15* .

- 1. Loosen the four hex-head screws (2) that fix the pump head to the pump housing (4).
- 2. Rotate the pump head (1) in 90° steps to the desired position.
- 3. When separating the pump head (1) from the pump housing (4):
- a) Avoid removing the rotor from the pump head (1);
- b) Pay attention to the magnetic hazard listed before;
- c) Check that the O-ring (3) is not damaged.

A defective O-ring must be replaced. An Oring as spare part is already available inside the package.

 Fit and tighten according to the table below for the four hex-head screws (2) that affix the motor to the pump housing (4).

| Pump model | Screw type | Torque  |
|------------|------------|---------|
| 25-40      | M5         | 2.0 Nm  |
| 25-60      |            |         |
| 32-40      |            |         |
| 32-60      |            |         |
| 25-80      | M6         | 10.0 Nm |
| 25-100     |            |         |
| 32-80      |            |         |
| 32-100     |            |         |
| 32-100F    |            |         |
| 40-100F    |            |         |
| 50-100F    |            |         |
| 32-120F    | M8         | 19.0 Nm |
| 40-120F    |            |         |
| 50-80F     |            |         |
| 65-80F     |            |         |
| 50-120F    | M10        | 38.0 Nm |
| 65-120F    |            |         |
| 80-120F    |            |         |
| 100-120F   |            |         |

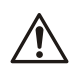

## WARNING:

check for the presence of leaks after reassembling the pump.

## 4.6 Electrical installation

### Precautions

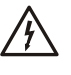

#### Electrical Hazard:

- Make sure that all connections are performed by qualified installation technicians and in compliance with the regulations in force.
- Before starting work on the unit, make sure that the unit and the control panel are isolated from the power supply and cannot be energized.

### Grounding (earthing)

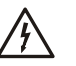

#### Electrical Hazard:

- Always connect the external protection conductor to ground (earth) terminal before making other electrical connections.
- All electrical equipment must be ground (earth) connected. This applies to the pump unit and related equipment. Verify the pump ground terminal is earthed.

## NOTICE:

The number of power on and power off of the pump must be less than 3 times per hour and in any case less than 20/24h

## 4.6.1 Power supply connection

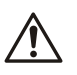

WARNING:

Do not make any connection in the pump control box unless the power supply has been switched off for at least 2 minutes.

| For models with "plug<br>connector" (25-40,<br>25-60, 32-40, 32-60).<br>See <i>Figure 16</i> . | <ol> <li>Open the connector<br/>cover and insert the<br/>cable inside the ca-<br/>ble gland.</li> <li>Pull down the con-<br/>tact retention<br/>spring.</li> <li>Connect the cable<br/>according to the<br/>wiring diagram.</li> <li>Align the two parts<br/>of the connector</li> <li>Push the two parts<br/>one inside the other.</li> <li>Close the connector<br/>and tighten carefully<br/>to the cable gland.</li> </ol>                                                                                            |
|------------------------------------------------------------------------------------------------|----------------------------------------------------------------------------------------------------|
| For models with a stand-<br>ard terminal block con-<br>nection. See <i>Figure 15</i> .         | <ol> <li>Open the terminal<br/>box cover removing<br/>the screws (5).</li> <li>Use the M20 cable<br/>gland for the power<br/>cable.</li> <li>Connect the cable<br/>according to the<br/>wiring diagram. See<br/>Figure 17 and Fig-<br/>ure 19.</li> <li>Connect the ground<br/>(earth) lead. Make<br/>sure that the ground<br/>(earth) lead is longer<br/>than the phase<br/>leads.</li> <li>Connect the phase<br/>leads.</li> <li>Close the terminal<br/>box cover and tight-<br/>en the screws to 1<br/>Nm.</li> </ol> |

For cable requirements, see *Connection assignment*.

## 4.6.2 I/O connections

- 1. Open the terminal box cover removing the screws (5). See Figure 14 and Figure 15
- 2. Connect the appropriate cable according to the terminal block diagram. See *Figure 18*, *Figure 19* and the requirements of section *Connection assignment*.
- 3. Close the terminal box cover and tighten the screws to 1 Nm.

## 4.6.3 Connection assignment

## NOTICE:

• For all the connections use heat resistant cable up to +85°C (+185°F). The cables never have to touch the motor housing or the pump or the pipeline. • Wires connected to supply terminals and fault signal relay (NO,C) must be separated from others by reinforced insulation.

| Only for<br>25-40,<br>25-60,<br>32-40,<br>32-60 Mod-<br>els                                                                       | PLUG Con-<br>nector                       | M12 (1) Ca-<br>ble Φ 2+5<br>mm                                                                                                    | M12 (2) Ca-<br>ble Φ 2+5<br>mm                                                                                                    |
|----------------------------------------------------------------------------------------------------|-------------------------------------------|----------------------------------------------------------------------------------------------------|----------------------------------------------------------------------------------------------------|
| Power sup-<br>ply                                                                                                    | 3 x<br>0.75÷1.5m<br>m <sup>2</sup> (2P+T) |                                                                                                    |                                                                                                    |
| Fault signal                                                                                                    |                                           | 2 x<br>0.75÷1.5m<br>m <sup>2</sup>                                                                                                    |                                                                                                    |
| Analog<br>0-10V     External<br>pres-<br>sure<br>sensor     External<br>temper-<br>ature<br>sensor     External<br>Start/<br>Stop |                                           | If NO fault<br>signal on<br>this cable<br>gland. Mul-<br>tiwire con-<br>trol cable,<br>number of<br>wires ac-<br>cording to<br>number of<br>control cir-<br>cuits.<br>Shielded if<br>necessary | Multiwire<br>control ca-<br>ble, num-<br>ber of wires<br>according<br>to number<br>of control<br>circuits.<br>Shielded if<br>necessary |
| Communi-<br>cation bus                                                                                                    |                                           |                                                                                                    | Bus cable                                                                                                    |

|                                                                                                    | M20 Cable<br>Φ 5÷13<br>mm                     | M16 (1)                                                                                                    | M16 (2)                                                                                                    |
|----------------------------------------------------------------------------------------------------|-----------------------------------------------|----------------------------------------------------------------------------------------------------|----------------------------------------------------------------------------------------------------|
| Power sup-<br>ply                                                                                                    | 3 x<br>0.75÷2.5<br>mm <sup>2</sup> (2P<br>+T) |                                                                                                    |                                                                                                    |
| - Power<br>supply<br>- Fault sig-<br>nal                                                                                                    | 5 x<br>0.75÷1.5<br>mm² (4P<br>+T)             |                                                                                                    |                                                                                                    |
| Fault signal                                                                                                    |                                               | 2 x<br>0.75÷1.5m<br>m <sup>2</sup>                                                                                                    |                                                                                                    |
| <ul> <li>Analog<br/>0-10V</li> <li>External<br/>pres-<br/>sure<br/>sensor</li> <li>External<br/>temper-<br/>ature<br/>sensor</li> <li>External<br/>Start/<br/>Stop</li> </ul> |                                               | If NO fault<br>signal on<br>this cable<br>gland. Mul-<br>tiwire con-<br>trol cable,<br>number of<br>cording to<br>number of<br>control cir-<br>cuits.<br>Shielded if<br>necessary | Multiwire<br>control ca-<br>ble, num-<br>ber of wires<br>according<br>to number<br>of control<br>circuits.<br>Shielded if<br>necessary |

|                        | M20 Cable<br>Φ 5÷13<br>mm | M16 (1) | M16 (2)   |
|------------------------|---------------------------|---------|-----------|
| Communi-<br>cation bus |                           |         | Bus cable |

### NOTICE:

Tighten the cable glands carefully to ensure protection against cable slipping and humidity entering the terminal box.

## 5 System Description

## 5.1 User interface

The list describes the parts in Figure 13.

- 1. Control mode button
- 2. Control mode indicators
- 3. Parameter button
- 4. Parameter indicators
- 5. Setting buttons
- 6. Numeric display
- 7. Power indicator
- 8. Status / Fault indicator
- 9. Remote control indicator

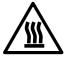

## Hot Surface:

Burn hazard. During the normal operation, the pump surfaces may be so hot that only the buttons should be touched to avoid burns.

## 5.1.1 User interface locking/unlocking

The user interface will automatically lock if no button is pressed for ten minutes, or if the upper setting button (5) and the parameter button (3) are pressed for two seconds. See *Figure 13*.

If a button is pressed when the user interface is locked, the display (6) shows:

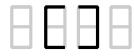

To unlock the user interface, press the upper setting button (5) and the parameter button (3) for two seconds. The display (6) will show:

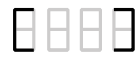

Now it is possible to change the pump setting as preferred.

## 5.2 Functions

'The main functions of the pump are available through the pump user interface and embedded I/O. Advanced functions or communication features, can only be set via bus protocol or the optional Wireless module<sup>11</sup>.

| Function                                                                                                    | ecocirc XL<br>ecocirc<br>XLplus             | ecocirc XLplus only    |                                              |
|----------------------------------------------------------------------------------------------------|---------------------------------------------|------------------------|----------------------------------------------|
|                                                                                                    | User Inter-<br>face or em-<br>bedded<br>I/O | Communi-<br>cation Bus | Wireless<br>communi-<br>cation<br>(optional) |
| Constant<br>pressure<br>(see sec-<br>tion 5.2.1)                                                               | Х                                           | х                      | Х                                            |
| proportion-<br>al pressure<br>(see sec-<br>tion 5.2.1)                                                         | Х                                           | Х                      | Х                                            |
| Constant<br>speed (see<br>section<br>5.2.1)                                                                    | Х                                           | Х                      | Х                                            |
| Night<br>mode (see<br>section<br>5.2.2)                                                                        | Х                                           | Х                      | Х                                            |
| ∆p-T con-<br>trol (see<br>section<br>5.2.3)                                                                    |                                             | Х                      | Х                                            |
| Δp-ΔT con-<br>trol (see<br>section<br>5.2.4)                                                                   |                                             | Х                      | Х                                            |
| T Constant<br>(see sec-<br>tion 5.2.5)                                                                         |                                             | х                      | х                                            |
| ∆T Con-<br>stant (see<br>section<br>5.2.6)                                                                     |                                             | Х                      | Х                                            |
| External<br>Start/stop<br>(see sec-<br>tion 5.2.7)                                                             | Х                                           | Х                      | Х                                            |
| PWM input<br>Available<br>only on<br>25-40,<br>25-60,<br>32-40,<br>32-60 mod-<br>els (see<br>section<br>5.2.8) | X                                           | X                      | X                                            |
| Analog in-<br>put (see<br>section<br>5.2.9)                                                                    | Х                                           | Х                      | Х                                            |

11

Communication features and optional modules are available only for ecocirc XLplus models.

| Function                                                         | ecocirc XL<br>ecocirc<br>XLplus             | ecocirc XI             | Lplus only                                   |
|------------------------------------------------------------------|---------------------------------------------|------------------------|----------------------------------------------|
|                                                                  | User Inter-<br>face or em-<br>bedded<br>I/O | Communi-<br>cation Bus | Wireless<br>communi-<br>cation<br>(optional) |
| Fault signal<br>(see sec-<br>tion 5.2.10)                        | х                                           | Х                      | Х                                            |
| External<br>pressure<br>sensor (see<br>section<br>5.2.11)        | Х                                           | Х                      | Х                                            |
| External<br>tempera-<br>ture sensor<br>(see sec-<br>tion 5.2.11) |                                             | Х                      | Х                                            |

## 5.2.1 Control mode

| Mode                  | Description                                                                                                    |
|-----------------------|----------------------------------------------------------------------------------------------------|
| Proportional pressure | The pump pressure is<br>continuously increased/<br>decreased depending<br>on the increased/<br>decreased flow de-<br>mand. The maximum<br>head of the pump can<br>be set via user interface.<br>See section 6.1.2<br>Change set point. |
| Constant pressure     | The pump maintains a<br>constant pressure at any<br>flow demand. The de-<br>sired head of the pump<br>can be set via user inter-<br>face. See section 6.1.2<br>Change set point.                                                       |
| Fixed speed control   | The pump maintains a<br>fixed speed at any flow<br>demand. The speed of<br>the pump can be set via<br>user interface. See sec-<br>tion 6.1.2 Change set<br>point.                                                                      |

All the control modes can be combined with the night mode function.

## 5.2.2 Night mode

The night mode function cannot be used in cooling systems.

Prerequisite

• The pump is installed in the supply line.

• The night condition can be detected with good confidence if a higher-level control system is set to change the supply temperature.

The night mode can be active in combination with:

- Proportional pressure
- Constant pressure
- Constant speed

This function reduces the power consumption of the pump to the minimum when the heating system is not running. An algorithm detects the proper working conditions and automatically adjusts the speed of the pump.

The pump returns to the original set point as soon as the system restarts.

# 5.2.3 $\Delta p$ -T control (available only on ecocirc XLplus)

The function alter the nominal differential pressure set point depending on the temperature of the pumped media.

For details refer to advanced functions manual on www.lowara.com

# 5.2.4 $\Delta p \cdot \Delta T$ control (available only on ecocirc XLplus)

This function requires the external temperature probe type KTY83 (see section 5.2.9 of this manual).

This function alters the nominal differential pressure set point depending on the differential temperature of the pumped media.

For details, refer to the advanced functions manual on www.lowara.com

# 5.2.5 T constant (available only on ecocirc XLplus)

This function alters the speed of the pump in order to maintain a constant temperature of the pumped media.

For details, refer to the advanced functions manual on www.lowara.com

# 5.2.6 $\triangle T$ constant (available only on ecocirc XLplus)

This function alters the speed of the pump in order to maintain a constant differential temperature of the pumped media.

For details, refer to the advanced functions manual on www.lowara.com

## 5.2.7 External start/stop

The pump can be started or stopped via an external potential-free contact or a relay that is connected to terminal 11 and 12. See *Figure 18* and *Figure 19*. The pump unit is provided by default, with the terminals 11 and 12 short-circuited.

#### NOTICE:

- The pump provides 5 VDC through the start / stop terminals.
- No external voltage must be provided to start / stop terminals.
- The cables connected to the terminals 11 and 12, shall not exceed 20 m.

## 5.2.8 PWM input (available only on 25-40, 25-60, 32-40, 32-60 models)

Only on the listed models, the PWM input is available on terminals 11 and 12. See *Figure 18* .

The PWM signal shares the same terminals of the start/stop input.

The two inputs are mutually exclusive.

For details, refer to advanced functions manual on www.lowara.com

## 5.2.9 Analog Input

The pump integrates a 0-10 V analog input at terminals 7 and 8. See *Figure 18* and *Figure 19* for changing the set point.

When a voltage input is detected, the pump switch to fix speed control mode automatically and start to work according to the following diagram:

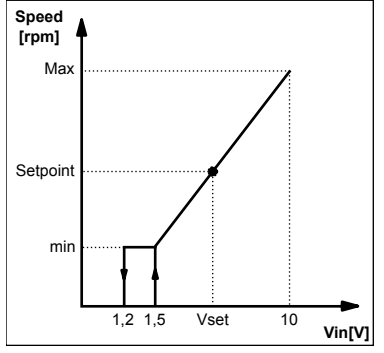

## 5.2.10 Signal relay

The pump is equipped with a relay, terminals 4 and 5. See Figure 18 and Figure 19, for a potential-free fault signal. If there is a fault the relay is activated together with the red status light and the error code on the user interface display, Figure 13.

#### Ratings

- Vmax < 250 VAC
- Imax < 2 A

## 5.2.11 External sensors

The pump can be equipped with a differential pressure sensor and a temperature probe according to the following table:

| Sensor descrip-<br>tion                   | Туре                               | Terminals |
|-------------------------------------------|------------------------------------|-----------|
| Differential<br>pressure sensor<br>4-20mA | 1.0 bar (PN 10)<br>2.0 bar (PN 10) | 9 - 10    |
| External tem-<br>perature sensor          | KTY83                              | 13 - 14   |

#### Pressure sensor setup

- 1. Install the pressure sensor on the pipe
- 2. Connect the cable at terminals 9 and 10 (see the 4.6.3 Connection assignment).
- 3. Power on the pump unit.

- 4. During startup the pump unit detects the sensor and shows a setup menu.
- 5. Select the right sensor model and confirm the selection using the parameter button (3). See *Figure 13*.
- 6. The pump will complete the startup sequence and automatically start working with constant pressure mode.
- 7. The setpoint can be changed using the setting buttons (5). See *Figure 13* .

#### External temperature sensor setup (only for ecocirc XLplus)

The setup of the sensor and control modes related to it, is available only through communication bus. For details refer to communication and advanced functions manuals on www.lowara.com

#### NOTICE:

The sensor cables shall not exceed 20 m.

## 5.2.12 Communication bus (available only on ecocirc XLplus)

The pump has two built-in RS-485 communication channels. One is available as standard (terminals 15-16-17), while the second one is enabled only with optional RS-485 or Wireless module (terminals 18-19-20). See *Figure 18* and *Figure 19*.

The pump can communicate with external BMS systems via Modbus or BACnet<sup>12</sup> protocol. For a complete description of the protocols, refer to the communication manual at www.lowara.com.

#### NOTICE:

When remote control is active, the set points and control modes are managed only through communication channels and cannot be changed via the user interface. The displayed quantity and unit of measurement management remain active on user interface.

## 5.2.13 Automatic twin pump operation (available only on ecocirc XLplus)

#### Backup operation

Only the master pump runs. The second pump starts in case of failure of the master pump.

#### Alternate operation

Only one pump runs at the time. The working time is switched every 24 hours so that workload is balanced between both pumps. The second pump is started immediately in case of failure.

#### Parallel operation

Both pumps run simultaneously with the same set point. The master pump determines the behavior of the full system and is able to optimize the performance. To guarantee the required performance with the minimum power consumption, the master pump starts or stops the second pump depending on the head and flow that is required.

 NOTE: If an ecocirc XL basic (no communication available) is used in parallel operation, the two pump-heads may work in different duty points, especially at low flow. This could create some

<sup>&</sup>lt;sup>12</sup> Not available on 25-40, 25-60, 32-40, 32-60 models.

pump instability and the clapet valve may become noisy. The use of ecocirc XLplus is suggested for parallel operation.

## 6 System Setup and Operation

#### Precaution

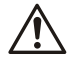

#### WARNING:

- Always wear protective gloves when handling the pumps and motor.
   When pumping hot liquids, the pump and its parts may exceed 40°C (104°F).
- The pump must not run dry as this can result in the destruction of the bearings. Fill the system correctly with liquid and vent the air before first start-up.

#### NOTICE:

- Never operate the pump with ON-OFF valve closed for longer than a few seconds.
- Do not expose an idle pump to freezing conditions. Drain all liquid that is inside the pump.
   Failure to do so can cause liquid to freeze and damage the pump.
- The sum of the pressure on the suction side (water mains, gravity tank) and the maximum pressure generated by the pump must not exceed the maximum working pressure that is allowed (nominal pressure PN) for the pump.
- Do not use the pump if cavitation occurs. Cavitation can damage the internal components.

## 6.1 Configure the pump settings

Change the pump settings using one of the following approaches:

- User interface
- Bus communication
   <sup>13</sup> (available only on ecocirc XLplus)
- Wireless communication
  - <sup>14</sup> (available only on ecocirc XLplus)

#### 6.1.1 Change the communication parameters

Change pump communication parameters. See Figure 13 .

1. Switch off the pump.

Wait until the power indicator switch-off before continuing.

- 2. Switch on the pump.
- When the display shows COMM (COM)<sup>15</sup>, press the parameter button (3) to enter inside the communication menu.
- 4. Select one of the three values with setting button.

- BAUD (BDR)<sup>6</sup> = baud rate setup (available values 4.8 - 9.6 - 14.4 - 19.2 - 38.4 - 56.0 -57.6 kbps)
- ADDR (ADDR)<sup>6</sup> = address setup (available address 1÷255 for Modbus and 0÷127 for BACnet)
- MODU (MDL)<sup>6</sup> = optional module setup (0 = no module; 1 = Wireless module; 2 = RS-485 module)
- 5. Press the parameter button to enter the submenu
- 6. Edit the values using setting buttons.
- 7. Press the parameter button to confirm and store the new values.
- 8. Press mode button to exit the submenu.

If no buttons are pressed for 10 seconds, then the pump exit the current menu and continue start-up procedure. All the parameters that are changed without confirmation are restored at previous state.

### 6.1.2 Change the control mode

The pump can be controlled by a BMS<sup>16</sup> (Building management system) or other devices through the RS-485 communication port via Modbus or BAC-net<sup>17</sup> protocol.

The following instruction is used when making the change on the user interface. See *Figure 13*.

- Press the operating mode button.
- The operating modes are cyclically changed by the pressed button.

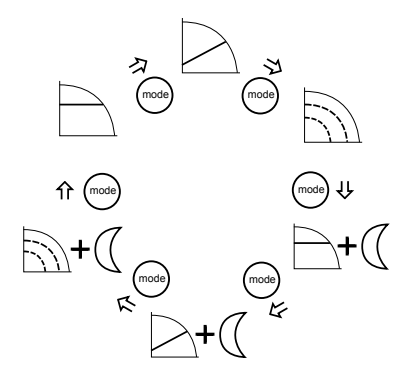

## 6.1.3 Change the set point

See Figure 13 as reference.

- Press one of the setting buttons (5). The display starts to blinking the actual set point.
- 2. Change the value using the buttons (5).
- 3. Wait 3 seconds to store and activate the new set point.

<sup>&</sup>lt;sup>13</sup> not described in these instructions, see Communication manual on www.lowara.com

<sup>14</sup> requires the installation of Wireless module on the pump

<sup>&</sup>lt;sup>15</sup> On three digit display of models 25-40, 25-60, 32-40, 32-60

<sup>&</sup>lt;sup>16</sup> Communication features and optional modules are available only for ecocirc XLplus models.

<sup>&</sup>lt;sup>17</sup> Not available on 25-40, 25-60, 32-40, 32-60 models.

The display will stop blinking to confirm the change.

#### NOTICE:

If a non return valve is mounted on the system, it must be ensured that the set minimum discharge pressure of the pump is always higher than closing pressure of the valve.

#### 6.1.4 Change the displayed unit of measurement

1. Press the button (3) to change the unit of measurement. See *Figure 13*.

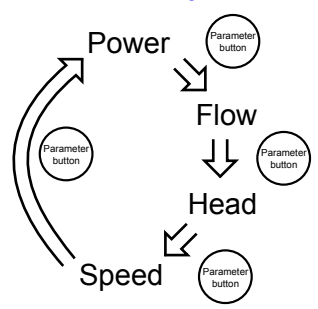

- When flow and head are displayed, by pressing the button (3) for more than one second, the unit of measurement can be changed as follow:
  - Flow: m3/h  $\leftrightarrow$  gpm (US)
  - Head:  $m \leftrightarrow ft$

## 6.2 Start or stop the pump

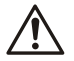

#### CAUTION:

- The pump must not run dry as this can result in the destruction of the bearings in a very short time. Fill and vent the system correctly with liquid before first start-up. The pump rotor chamber will be vented after the power on of the pump with an automatic air venting procedure.
- The system cannot be vented through the pump.
- Start the pump in one of the following ways:
  - Switch on the power supply of the pump.
  - Close the start/stop contact.
  - Send the start command through the communication bus.

The pumps starts pumping in constant pressure mode with the following default set point:

- 2m for XX-40 models (Max head 4m)
- 3m for XX-60 models (Max head 6m)
- 4m for XX-80 models (Max head 8m)
- 5m for XX-100 models (Max head 10m)
- 6m for XX-120 models (Max head 12m)

For more information about how to change setting, see *Configure the pump settings*.

- Stop the pump in one of the following ways:
  - Switch off the power supply of the pump.
  - Open the start/stop contact.

• Send the stop command through the communication bus.

### 6.2.1 Automatic air venting procedure

At each power-on of the pump unit, an automatic air venting procedure is executed. During this phase, the user interface displays "deg" and a count-down until the completion of the procedure.

The procedure can be recalled or skipped:

- Manually by pressing simultaneously the two buttons (5). See *Figure 13*.
- For ecocirc XLplus only, via communication bus. See the communication manual on www.lowara.com.

## 6.2.2 Activate automatic twin pump operation (only for ecocirc XLplus)

The following procedure must be executed during the start-up phase of the pump.

- 1. Enter the twin pump sub menu when the display is showing **tuma** or **tusl**.
- 2. Select the applicable twin pump operation.
  - **bcup** = backup operation
  - **alte** = alternative operation
  - para = parallel operation
- 3. Push the parameter button to activate the new setting.

The second pump is configured by the master pump.

## 7 Maintenance

#### Precaution

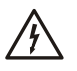

#### Electrical Hazard:

Disconnect and lock out electrical power before installing or servicing the unit.

#### WARNING:

- Always wear protective gloves when handling the pumps and motor.
   When pumping hot liquids, the pump and its parts may exceed 40°C (104°F).
- Maintenance and service must be performed by skilled and qualified personnel only.
- Observe accident prevention regulations in force.
- Use suitable equipment and protection.

#### WARNING:

 A strong magnetic field is created when the rotor is removed from or inserted into the pump head. This magnetic field can be harmful to pacemaker wearers and others with medical implants. In addition, the magnetic field may attract metal parts to the rotor which can cause injuries and/or damage the bearing of the pump.

## 8 Troubleshooting

### Introduction

See Figure 13

• In case of any alarm that allows the pump to continue running, the display shows alternatively alarm code and last quantity selected, while the status indicator (8) becomes orange.

Ϊł

In case of a failure that stops the pump, the display shows the error code permanently and the status indicator (8) becomes red

## 8.1 Display messages

## Table 3: Default

| Operating LEDs / Dis-<br>play | Cause                             |
|-------------------------------|-----------------------------------|
| Power On                      | Pump powered                      |
| All LEDs and display<br>On    | Start-up of the pump              |
| Status Green light            | Pump is working proper-<br>ly     |
| Remote On                     | Remote communication is activated |

#### Table 4: Fault messages

| Operating<br>LEDs / Display | Cause                                                        | Solution                                                                                                    |
|-----------------------------|--------------------------------------------------------------|----------------------------------------------------------------------------------------------------|
| Power Off                   | Pump is not<br>connected or is<br>incorrectly con-<br>nected | Check connec-<br>tion                                                                                                    |
|                             | Power failure                                                | Check mains +<br>circuit breaker<br>and fuse                                                                                                    |
| Status Orange<br>light      | Alarm for sys-<br>tem problem                                | Check the alarm<br>code on display<br>to understand<br>the problem of<br>the system.                                                                                        |
| Status Red<br>light         | Pump failure                                                 | Check the error<br>code on display<br>to understand<br>the problem of<br>the pump.                                                                                          |
| Remote Off                  | Remote com-<br>munication is<br>deactivated                  | If the communi-<br>cation does not<br>work, then<br>check the con-<br>nection and the<br>configuration<br>parameters for<br>communication<br>on the external<br>controller. |

## 8.2 Fault and error codes

| Error<br>code | Cause                                 | Solution                                                                                                    |
|---------------|---------------------------------------|----------------------------------------------------------------------------------------------------|
| E01           | Internal communica-<br>tion lost      | Restart the<br>pump <sup>18</sup>                                                                                                    |
| E02           | High motor current                    | Restart the<br>pump <sup>18</sup>                                                                                                    |
| E03           | DC Bus overvoltage                    | Other sources<br>force too high<br>flow through<br>the pump.<br>Check the sys-<br>tem setup, cor-<br>rect position of<br>non return<br>valves and its<br>integrity.                                                                                                    |
| E04           | Motor stall                           | Restart the<br>pump <sup>18</sup>                                                                                                    |
| E05           | Data memory corrupt-<br>ed            | Restart the<br>pump <sup>18</sup>                                                                                                    |
| E06           | Voltage supply out of operating range | Check the elec-<br>trical system<br>voltage and<br>connection.                                                                                                    |
| E07           | Motor thermal protec-<br>tion trip    | Check the pres-<br>ence of impuri-<br>ties around im-<br>peller and rotor<br>that cause over-<br>load on the mo-<br>tor. Check in-<br>stallation condi-<br>tions and tem-<br>perature of the<br>water and air.<br>Wait until the<br>motor is<br>cooled. If the<br>error persist try<br>to restart the<br>pump <sup>18</sup> . |
| E08           | Inverter thermal pro-<br>tection trip | Check installa-<br>tion conditions<br>and air temper-<br>ature.                                                                                                    |
| E09           | Hardware error                        | Restart the pump <sup>18</sup> .                                                                                                    |
| E10           | Dry run                               | Check pres-<br>ence of system<br>leakage or fill<br>the system.                                                                                                    |

## 8.3 Alarm codes

| Alarm<br>code | Cause                     | Solution                                                        |
|---------------|---------------------------|-----------------------------------------------------------------|
| A01           | Fluid sensor anom-<br>aly | Switch off the<br>pump for 5 mi-<br>nutes and then<br>power on. |

| Alarm<br>code | Cause                                        | Solution                                                                                                    |
|---------------|----------------------------------------------|----------------------------------------------------------------------------------------------------|
|               |                                              | If the problem per-<br>sists, contact serv-<br>ice.                                                                                                    |
| A02           | High temperature<br>of the fluid             | Check the correct<br>status of the sys-<br>tem                                                                                                    |
| A05           | Data memory cor-<br>rupted                   | Switch off the<br>pump for 5 mi-<br>nutes and then<br>power on. If the<br>problem persists,<br>contact service                                                                                                    |
| A06           | External tempera-<br>ture probe anom-<br>aly | Check the probe<br>and the connection<br>to the pump                                                                                                    |
| A07           | External pressure<br>sensor anomaly          | Check the sensor<br>and the connection<br>to the pump                                                                                                    |
| A12           | Twin pump com-<br>munication lost            | If both pumps<br>show the A12<br>alarm, check the<br>connection be-<br>tween the pumps.<br>If one of the pump<br>is switched off or<br>shows another er-<br>ror code, check the<br>section 8.1 and 8.2<br>to find the problem |
| A20           | Internal alarm                               | Switch off the<br>pump for 5 mi-<br>nutes and then<br>power on. If the<br>problem persists,<br>contact service                                                                                                    |

## 8.4 Faults, causes, and remedies

#### The pump does not start

| Cause                                                                | Remedy                                                                    |
|----------------------------------------------------------------------|---------------------------------------------------------------------------|
| No power.                                                            | Check the power supply<br>and ensure connection<br>to the main is intact. |
| Triggered ground-fault<br>protection device or cir-<br>cuit breaker. | Reset and replace blown fuses.                                            |

## 1 Introduction et sécurité

## 1.1 Introduction

#### Objet de ce manuel

L'objet de ce manuel est d'apporter les informations nécessaires pour :

- L'installation
- L'utilisation
- La maintenance

| Cause                                                           | Remedy                           |
|-----------------------------------------------------------------|----------------------------------|
| Bridged or wrong start<br>signal on the start/stop<br>contacts. | Unbridge and correct the signal. |

#### The pump starts but the thermal protector is triggered after a short time or the fuses blow

| Cause                                                                                                    | Remedy                                                        |
|----------------------------------------------------------------------------------------------------|---------------------------------------------------------------|
| Damages power cable, the mo-<br>tor short circuits or thermal pro-<br>tector or fuses are not suited for<br>the motor current.                   | Check and re-<br>place the com-<br>ponents as nec-<br>essary. |
| Triggered thermo-amperomet-<br>ric protection (single phase) or<br>of the protection device (three-<br>phase) due to excessive current<br>input. | Check the pump<br>working condi-<br>tions.                    |
| Missing a phase in the power supply.                                                                                                    | Correct the<br>power supply.                                  |

### The pump is making loud noises

| Cause                                                    | Remedy                                                                                 |
|----------------------------------------------------------|----------------------------------------------------------------------------------------|
| Not thoroughly vented.                                   | Recall the automatic air -<br>venting procedure. See sec-<br>tion 6.2.1 of this manual |
| Cavitation due to in-<br>sufficient suction<br>pressure. | Increase the system admis-<br>sion pressure within the ad-<br>missible range.          |
| Foreign objects in<br>pump.                              | Clean the system.                                                                      |
| Worn bearing                                             | Contact the local sales and service representative.                                    |

## 9 Other Relevant Documentation or Manuals

# 9.1 Embedded Software and Driver Software License Agreement

With the purchase of the product, the terms and conditions of the license for the software embedded on the product are considered accepted. For more information see license condition on www.lowara.com

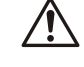

## ATTENTION :

Lire attentivement ce manuel avant d'installer et d'utiliser ce produit. Une mauvaise utilisation du produit peut entraîner des blessures et des dégâts matériels et pourrait annuler la garantie.

REMARQUE :

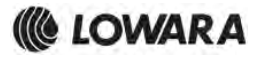

Xylem Service Italia S.r.l. Via Vittorio Lombardi 14 Montecchio Maggiore VI 36075 Italy Tel: (+39) 0444-707111 Fax: (+39) 0444-492166

© 2014 Xylem Inc